### Canon

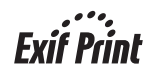

# **PIXMA** iP1180 快速安装指南

| 目录          |   |
|-------------|---|
| 如何使用随附的说明文档 | 2 |
| 阅读电子手册      | 3 |
| 准备打印机       | 4 |
| 安装打印机驱动程序   | 5 |
| 介绍          | 6 |
| 从计算机打印      | 7 |

在安装使用之前请务必详细阅读、理解本安装指南的要求并遵守各项要求操作本机。 请妥善保管好本手册,以便日后能随时查阅。

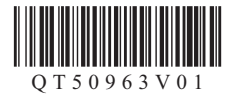

#### 请注意

- 1. 本《快速安装指南》中所记述内容主要面向 Windows/Macintosh 用户。
- 2. 本《快速安装指南》中所记述内容有时可能进行若干改变, 恕不预先通知。
- 3. 本《快速安装指南》中所记述内容如果发现错误记述、印刷乱页、漏页等情形,请向佳能公司询问并 指正。
- 4. 请不要使用本用户指南中没有记述的方法操作本机。万一发生违反操作规则的事故以及发生的损害, 佳能公司将不负任何责任。
- 5. 本产品是供应中国大陆市场之产品,由于机械规格与国外不同,请不要在中国大陆之外的国家(地区) 使用本产品。
- 本产品(包含消耗品)所发生的垃圾废物以及废弃处理本产品时,请一定遵守用户所在国家(地区) 的有关垃圾处理方面法规进行处理。

#### Exif Print

本打印机支持 ExifPrint。 Exif Print 是增强数码相机和打印机之间信息交换的标准。

#### ■ 国际能源之星 (ENERGY STAR<sup>®</sup>) 计划

作为一个**能源之星 (ENERGY STAR<sup>®</sup>)**的合作者, Canon 公司确认本产品符合**能源之星** (ENERGY STAR<sup>®</sup>)对于能源效率的指标。

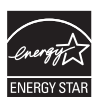

国际**能源之星**(ENERGY STAR<sup>®</sup>)办公室设备计划是全球性计划,它旨 在促进计算机及其他办公室设备使用时的能源节约。该计划支持发展和 推广那些能够有效降低能源消耗的产品。这是一个开放性的系统,各行 业业主均可自愿参加。目标产品是办公室设备,如计算机、监视器、打 印机、传真机、复印机、扫描仪和多功能设备。它们的标准和标记在各 个加入的国家中是统一的。

#### 关于耗材

耗材 [墨水盒 / 墨盒 (FINE Cartridge)] 停止生产后 5 年之内还可购买到。

#### 安全注意事项

#### 🔺 警告

- 在手湿时,切勿尝试将电源线插入电源插座或从中拔出电源线。
- 切勿损坏、修改、拉拽、过度弯曲或扭曲电源线。请勿将重物放置于电源线上。
- 切勿使用购买时所在国家的标准电源供应以外的电源。使用不正确的电压和频率将造成火灾或电击。
- 请务必把插头完全地插入电源插座。

#### 🔺 注意

- 出于安全理由,请将墨盒 (FINE Cartridge)存放在远离孩童可接触的地方。
- 请勿掉下或摇晃墨盒 (FINE Cartridge),这可能造成墨水漏出,弄脏衣物和双手。

另请阅读电子手册 《用户指南》中的 "安全注意事项"。请留意这些警告和注意,避免造成人身 伤害或损坏打印机。

# 如何使用随附的说明文档

| 7 | <i>(</i> |
|---|----------|

《简易安装说明》(打印的说明文档)

#### 务必首先阅读本单页安装说明。

本单页说明包含安装和准备使用打印机的操作说明。

#### 《快速安装指南》(本指南)

#### 开始使用打印机时请阅读本指南。

按照《简易安装说明》的说明操作后,建议您阅读本指南以熟悉可以在打印机上执行的某些主要功能的基本操作。

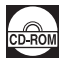

#### 电子手册

#### 《用户指南》

#### 开始使用打印机时请阅读本指南。

如果《快速安装指南》未提供足够的信息,请参阅从安装光盘安装的《用户指南》。 本指南提供从计算机打印的详细说明。

针对高级功能的附加指南

#### 《打印机驱动程序指南》

有关打印机驱动程序设置的完整说明,请参阅本指南。

### 阅读电子手册

除本《快速安装指南》外,打印机还附带电子手册。有关安装电子手册的详细说明,请参阅单页安装 说明。

可以按以下方式查看电子手册:

#### Windows

要查看电子手册,双击桌面上的 iP1100 series 电子手册快捷方式图标,或单击开始 > 所有程序(或 程序) > Canon iP1100 series Manual > iP1100 series 电子手册。

#### 系统要求

浏览器: Windows HTML 帮助查看器

#### **国 注释**

- 必须安装 Microsoft<sup>®</sup> Internet Explorer 5.0 或更新版本。
- 根据操作系统或 Internet Explorer 的版本,电子手册可能无法正确显示。建议使用 Windows Update 保持操作系统是最新的。

#### Macintosh

要查看电子手册,双击桌面上的 iP1100 series 电子手册 (iP1100 series On-screen Manual) 图标。

#### **国 注释**

如果从安装光盘中的**手册 (Manual)** 文件夹安装了《用户指南 (User's Guide)》,打开复制了《用户指南 (User's Guide)》的文件夹并双击 top.htm。

#### 系统要求

浏览器:帮助查看器

#### **国 注释**

- 根据操作系统,电子手册可能无法正确显示。建议保持操作系统是最新的。
- 建议使用Safari网络浏览器查看HTML格式的电子手册。如果计算机上没有安装Safari,请从Apple 计算机公司的网站下载并安装该软件。

### 准备打印机

安装和准备使用打印机前,务必首先阅读单页安装说明。

#### 从包装箱中取出打印机

请根据打印在包装箱翻盖上的图示确认箱中包含的物品。

#### 🔊 重要事项

- 在 Windows 环境下,软件安装之前请勿连接 USB 电缆线。
- USB 电缆线是连接打印机和计算机所必需的。

#### 1 开启打印机。

#### 🛕 注意

开启打印机前务必除去胶带和保护材料。

**国 注释** 

胶带或保护材料的位置可能会有变动。

2 准备墨盒 (FINE Cartridge)。

#### 🛕 注意

请勿触摸除墨盒 (FINE Cartridge) 支架以外的任何内部部件。

#### **国 注释**

- 请勿触摸墨盒 (FINE Cartridge) 上的电气触点或打印头喷嘴。如果触摸电气触点或打印头喷嘴, 打 印机可能无法正确打印。
- 一旦取下保护胶带,请勿将其重新粘上。
- 小心处理取下的保护胶带,以免弄脏双手或周围工作区。

#### 3 安装墨盒 (FINE Cartridge)。

本打印机是一个仅使用黑色墨盒 (Black FINE Cartridge) 便可进行打印的机型。

通过安装一个选用的彩色墨盒 (Color FINE Cartridge),打印机可同时使用黑色和彩色墨水进行 打印。

仅安装有选配的彩色墨盒 (Color FINE Cartridge) 时,无法进行打印。进行彩色打印时,请同时 安装黑色墨盒 (Black FINE Cartridge) 和选配的彩色墨盒 (Color FINE Cartridge)。

选配的彩色墨盒 (Color FINE Cartridge) 一旦安装,建议将其留在打印机中直至其墨水用完,以 避免墨盒 (FINE Cartridge) 干涸。

#### 🔪 重要事项

- 确保墨盒 (FINE Cartridge) 已安装在正确的位置。
- 安装墨盒(FINE Cartridge)后, 电源指示灯将闪烁绿色。继续执行操作前,请等待约1至2分钟,直至电源指示灯停止闪烁后持续亮起绿色并且打印机停止发出运行噪音。

#### **国 注释**

- 请勿掉下或摇晃墨盒 (FINE Cartridge),这可能造成墨水漏出,弄脏衣物和双手。
- 如果某个墨盒 (FINE Cartridge) 安装不正确, 打印机上的**警报**指示灯将闪烁橙色。打开前盖并确保 墨盒 (FINE Cartridge) 的位置正确。

# 安装打印机驱动程序

#### ■ Windows<sup>®</sup> 和 Macintosh<sup>®</sup> 的通用信息

有关安装过程的注释

- 如果选择语言 (Select Language) 的屏幕出现,选择一种语言,然后单击下一步 (Next)。
- 如果选择居住地(Select Your Place of Residence)的屏幕出现,选择居住地,然后单击下一步 (Next)。
- 安装打印机驱动程序和其他软件的方法有以下两种:
   简易安装 (Easy Install):自动安装包含在安装光盘中的项目
   自定义安装 (Custom Install):可以选择安装特定项目
- 如果用户注册 (User Registration) 的屏幕出现,单击注册 (Register)。如果计算机连接到互联 网,屏幕上将出现注册产品的电子说明。

#### 有关打印头对齐的注释

安装打印机驱动程序后,如果直线未对齐或打印效果不理想,可能需要对齐打印头。请参阅电子 手册 《用户指南》中的 "对齐打印头"。

#### ■ 适用于 Windows 的信息

#### **国 注释**

- 在Windows XP或Windows 2000环境下安装打印机驱动程序时,请以管理员(Administrators)组成员的身份登录系统。
- 安装驱动程序前,请禁用所有反病毒程序和自动装入程序。
- 如果自动出现以下屏幕,取下连接到计算机上的USB电缆
   线。接着,单击取消退出屏幕并关闭打印机。然后,重新 开始安装过程。有关安装过程的详细资料,请参阅单页安 装说明。
- 要安装 Adobe<sup>®</sup> RGB(1998),单击**自定义安装**并按照屏幕 上的指示进行操作。
- 安装过程中,屏幕上出现要求确认重新启动计算机的信息
   时,单击确定。系统自动重新启动。
- 如果您愿意参加有关Canon打印机使用的PIXMA客户拓展 调查计划 (PIXMA Extended Survey Program),我们将 表示感谢。有关详细资料,请参阅屏幕上的说明。
- 如果连接未被识别,请参阅电子手册《用户指南》中的 "无法安装打印机驱动程序"。

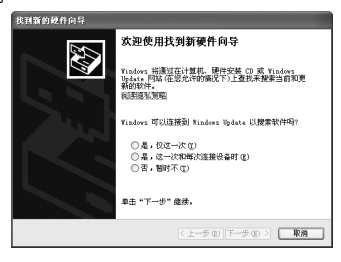

#### ■ 适用于 Macintosh 的信息

#### **国 注释**

- 安装过程中,请勿拔出或插入 USB 电缆线,这可能导致计算机或打印机无法正常工作。
- 安装驱动程序前,请禁用所有反病毒程序和自动装入程序,或将其从系统文件夹中删除。
- 要安装已安装语言外的其他语言的电子手册《用户指南(User's Guide)》,双击安装光盘中的手册 (Manual) 文件夹和 Canon 文件夹,然后将某一语言文件夹复制到硬盘。

# 介绍

感谢您购买 Canon 喷墨打印机。

本《快速安装指南》使用以下符号表示重要的信息。请务必留意这些符号的说明。

#### ▲ 警告

如果忽略这些说明,可能会由于不正确的设备操作,而导致死亡或严重的人身伤害。为了能够安全地 操作,必须留意这些警告。

#### ▲ 注意

如果忽略这些说明,可能会由于不正确的设备操作,而导致人身伤害或器材损坏。为了能够安全地操 作,必须留意这些注意。

### 重要事项

为了能够安全地操作,必须留意这些重要事项。

#### 商标注释

- Microsoft 和 Windows 是微软公司在美国和 / 或其他国家的注册商标或商标。
- Macintosh 和 Mac 是 Apple 计算机公司在美国和其他国家的注册商标。
- Adobe 和 Adobe RGB(1998) 是 Adobe Systems Incorporated 在美国和/或其他国家的注册商标或商标。
- 规格如有变动, 恕不另行通知。

#### © CANON INC. 2007

保留所有权利。未经明确的书面许可,禁止以任何形式转印或复印本指南中的任何部分。

# 从计算机打印

本节描述基本打印的步骤。

**国 注释** 

有关如何装入纸张的信息,请参阅电子手册《用户指南》中的"装入打印纸张"。

### 使用 Windows 打印

- 1 开启打印机并在打印机中装入纸张。
- 2 使用合适的应用程序软件创建一个文档或打开一个文件,用于打印。
- **3** 在应用程序软件的**文件**菜单上选择**打印**...。
- **4** 确保在**选择打印机**中选择了 Canon iP1100 series,然后单击**首选项**(或属性)。

| ✔ 11.化川市的以且,半山141.4 | <b>里击确定</b> 。 | り 指定 | ) : | 5 |
|---------------------|---------------|------|-----|---|
|---------------------|---------------|------|-----|---|

#### **国 注释**

有关打印机驱动程序功能的详细资料,单击**帮助**或用法 说明以查看在线帮助或电子手册《打印机驱动程序指 南》。只有已安装了电子手册,才会显示用法说明。

6 单击打印(或确定)。

| 法推打印机<br>添加打印机                                                                                                    |                                                                                                    |                                                                                                    |                                                                                                   |
|----------------------------------------------------------------------------------------------------|----------------------------------------------------------------------------------------------------|----------------------------------------------------------------------------------------------------|---------------------------------------------------------------------------------------------------|
| 状态: 唯备航绪<br>位置:<br>备注:                                                                                                    | _                                                                                                    | Q                                                                                                    | 普选项 (2)                                                                                           |
| 页面范围<br>④全部 (L)                                                                                                    | ) 北京市 man                                                                                                    | 份数 (C):                                                                                                    | 1                                                                                                 |
| ○页码(g): 1-655<br>输入页码或页面范围                                                                                                    | 535<br>• \$0,5-12                                                                                                    | □自助分页 (0)                                                                                                    | 11 22 23                                                                                          |
|                                                                                                    | C                                                                                                    | मन्छ व                                                                                                    | 2滴 应用 (4)                                                                                         |
| 1印首流域<br>12月 (21月 11月                                                                                                    |                                                                                                    | 新<br>(1)<br>(1)<br>(1)<br>(1)<br>(1)<br>(1)<br>(1)<br>(1)<br>(1)<br>(1)                                                                                                    | 2 <b>第</b> 度用 (4)                                                                                 |
| 10年前1955<br>主要 (2) 70日 (2) 20                                                                                                    | R (当 R28次件) 当<br>介書単句:                                                                                                    | 102-05<br>37 60 (2)                                                                                                    | nin (nin (nin (nin (nin (nin (nin (nin                                                            |
| 1922<br>12 9 702 • 2<br>1                                                                                                    | <ul> <li>第一回 REEXH 副</li> <li>介育賞型(2):</li> <li>(1):</li> <li>(1):</li></ul> | 打印(2) [ ]<br>相子<br>[1]:13<br>[1]:13<br>[1 | ()<br>()<br>()<br>()<br>()<br>()<br>()<br>()<br>()<br>()<br>()<br>()<br>()<br>(                   |
| <b>秋前前日</b><br>第16月25 <b>6</b> 月25 <b>6</b> 月<br>111111111111111111111111111111111111                                                                                                    | R 型 N2222日 型<br>介面用型(2):<br>所添用型(2):<br>所可用型                                                                                                    | (日本)<br>(日本)<br>(日                                                                                                    | 2)<br>(<br>(<br>(<br>(<br>)<br>(<br>)<br>(<br>)<br>(<br>)<br>(<br>)<br>(<br>)<br>(<br>)<br>(<br>) |
| 101125<br>128 @ 7(12 # 2)                                                                                                    | <ul> <li>R 〇 REEXH 単<br/>介品品型():<br/>所形用量</li> </ul>                                                                                                    | #15 <sup>10</sup> (2) 単<br>#15 <sup>10</sup><br>[日本ではあ<br>日本ではあ<br>の 55年 (2)                                                                                                    | an an an an an an an an an an an an an a                                                          |
| 19 MAR<br>28 (9 JOH / 20<br>20                                                                                                    | # 回 REXH 単<br>介示指数():<br>所形相句):<br>所形用数():<br>所形用数():<br>所形用数():<br>():<br>():<br>():<br>():<br>():<br>():<br>():<br>():<br>():                                                                                                    | #1年<br>#1年<br>日本<br>の<br>の<br>の<br>日本<br>の<br>の<br>の<br>の<br>の<br>の<br>の<br>の<br>の<br>の<br>の<br>の<br>の                                                                                                    | ()<br>()<br>()<br>()<br>()<br>()<br>()<br>()<br>()<br>()<br>()<br>()<br>()<br>(                   |
| 105 首次3<br>主要 ④ 文役量 ● 次<br>副<br>副<br>副<br>単<br>(105 首次3)<br>の<br>200 年<br>(105 首次3)<br>の<br>201 年<br>(105 首次3)<br>の<br>201 年<br>(105 首次3)<br>の<br>201 年<br>(105 首次3)<br>の<br>201 年<br>(105 首次3)<br>の<br>201 年<br>(105 首次3)<br>の<br>201 年<br>(105 首次3)<br>(105 年<br>(105 音次3)<br>(105 音次3)<br>(105 音)<br>(105 音)<br>(105 音)<br>(105 音)<br>(105 音)<br>(105 音)<br>(105 音)<br>(105 音)<br>(105 音)<br>(105 音)<br>(105 音)<br>(105 音)<br>(105 音)<br>(105 音)<br>(105 音)<br>(105 音)<br>(105 音)<br>(105 音)<br>(105 音)<br>(105 音)<br>(105 音)<br>(105 音)<br>(105 音)<br>(105 音) | 東京 1000次年 単<br>介高品集(1):<br>総派将表(1):<br>万行高量<br>(1):<br>(1):<br>(1):<br>(1):<br>(1):<br>(1):<br>(1):<br>(1):                                                                                                    | #2 <sup>4</sup><br>(日本)<br>(日本)<br>(日本)<br>(日本)<br>(日本)<br>(日本)<br>(日本)<br>(日本)                                                                                                    | () 用 应用 () [] [] [] [] [] [] [] [] [] [] [] [] []                                                 |
| 10 2 3 4 5<br>2 2 3 2 3 2 2 4<br>2 3 2 5 2 5 2 5 2 5 2 5 2 5 2 5 2 5 2 5                                                                                                    | R 当 R田文村 単<br>介品時載(1):<br>(約:時間):<br>(約:時間):<br>(約:時間):<br>(約:時間):<br>(約:時間):                                                                                                    | 打印(2)<br>第2<br>第2<br>第2<br>第3<br>第4<br>第4<br>第4<br>第4<br>第4<br>第4<br>第4<br>第4<br>第4<br>第4                                                                                                    | ()<br>()<br>()<br>()<br>()<br>()<br>()<br>()<br>()<br>()<br>()<br>()<br>()<br>(                   |
| 日か前33万<br>王王 ② 万改王   <i>4</i> 次<br>単二<br>田田<br>田田<br>A 220.0257.0m                                                                                                    | R ● R田文井 並<br>介品品型():<br>所法希型():<br>所法希型():<br>月印泉量<br>月日、日、一、一、一、一、一、一、一、一、一、一、一、一、一、一、一、一、一、一                                                                                                    | 打印(2)<br>再計<br>同志で<br>日本のの基本<br>〇新ゆ<br>〇新ゆ<br>〇田<br>〇田<br>〇田<br>〇田<br>〇田<br>〇田<br>〇田<br>〇                                                                                                    | ()<br>()<br>()<br>()<br>()<br>()<br>()<br>()<br>()<br>()<br>()<br>()<br>()<br>(                   |
| 10 2 3 4 4<br>27 2 7 3 2 7 2<br>2 3 4 5 2 5 2 2<br>2 3 4 5 2 5 6 5 5 5 5 5 5 5 5 5 5 5 5 5 5 5 5                                                                                                    | <ul> <li>第二章 松田文村 道</li> <li>介品品単の:</li> <li>所知時期の:</li> <li>打印時里</li> <li>●形/休夏</li> <li>●形/休夏</li> <li>○形/休夏</li> </ul>                                                                                                    | 打印(1)<br>第2<br>第2<br>第2<br>第2<br>第2<br>第2<br>第2<br>第2<br>第2<br>第2                                                                                                    | 2月 4 4 1 1 1 1 1 1 1 1 1 1 1 1 1 1 1 1 1                                                          |

3 ......

### 使用 Macintosh 打印

- 1 开启打印机并在打印机中装入纸张。
- 2 使用合适的应用程序软件创建一个文档或打开一个文件,用于打印。
- **3** 在应用程序软件的**文件** (File) 菜单上选择页面 设置 ...(Page Setup...)。
- 4 确认在格式 (Format for) 中选择了 iP1100 series。
- **5** 在**纸张大小 (Paper Size)** 中选择所需的纸张尺 寸。
- 6 单击好 (OK)。
- 7 在应用程序软件的**文件** (File) 菜单上选择打 印 ...(Print...)。
- 8 在弹出菜单中选择**质量和介质 (Quality &** Media)。
- 9 指定所需的设置。

#### **国 注释**

有关打印机驱动程序功能的详细资料,单击⑦以查看电子手册《打印机驱动程序指南(Printer Driver Guide)》。如果未安装电子手册,即使单击⑦也不会显示电子手册 《打印机驱动程序指南(Printer Driver Guide)》。

### 10 单击打印 (Print)。

| Settings:    | Page Attributes     |
|--------------|---------------------|
| Format for   | iP1100 series       |
|              | Canon iP1100 series |
| Paper Size:  | US Letter           |
|              | 8.50 in x 11.00 in  |
| Orientation: |                     |
| Scale:       | 100 %               |
|              |                     |
| 0            | Cancel              |

| Printer: IPI         | 100 series                     | •      |
|----------------------|--------------------------------|--------|
| Presets: Sta         | ndard                          | •      |
|                      | ality & Media                  |        |
| Media Type :         | Plain Paper                    | •      |
| Paper Source :       | Auto Sheet Feeder              | •      |
| Print Mode :         | O Printing a top-quality photo |        |
|                      | O Printing tables and charts   |        |
|                      | Printing a composite docum     | ent    |
|                      | O Detailed Setting             |        |
|                      | Grayscale Printing             |        |
| (?) (PDF •) (Preview | )                              | Cancel |

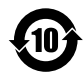

#### 本标志适用于在中华人民共和国销售的电子信息产品, 标志中央的数字代表产品的环保使用期限。

中华人民共和国 电子信息产品污染控制标志

|                                                                                                    | 有毒有害物质或元素 |           |           |                 |               |                 |
|----------------------------------------------------------------------------------------------------|-----------|-----------|-----------|-----------------|---------------|-----------------|
| 部件名称                                                                                                    | 铅<br>(Pb) | 汞<br>(Hg) | 镉<br>(Cd) | 六价铬<br>(Cr(VI)) | 多溴联苯<br>(PBB) | 多溴二苯醚<br>(PBDE) |
| 显示单元 / 操作面板单元                                                                                                    | ×         | ×         | ×         | 0               | 0             | 0               |
| 图像扫描单元                                                                                                    | ×         | ×         | ×         | 0               | 0             | 0               |
| 电源单元                                                                                                    | ×         | 0         | ×         | 0               | 0             | 0               |
| 其他的电气实装单元                                                                                                    | ×         | 0         | ×         | 0               | 0             | 0               |
| 其他的机构零件                                                                                                    | ×         | 0         | ×         | 0               | 0             | 0               |
| 〇: 表示该有毒有害物质在该部件所有均质材料中的含量均在 SJ/T11363-2006 规定的限量要求以下。<br>※: 表示该有毒有害物质至少在该部件的某一均质材料中的含量超出 SJ/T11363-2006 规定的限量要求。<br>注释:根据产品的不同,一些部件不适用于此指令。 |           |           |           |                 |               |                 |

以下墨盒 (FINE Cartridge) 与本产品兼容。

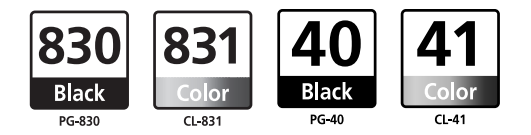

www.canon.com.cn